## TUTORIAL PARA OBTER O CERTIFICADO/ COMPROVANTE DO CADASTRO ÚNICO

1<sup>a</sup> PASSO: Acesse o site: <u>https://www.gov.br/pt-br</u> e clique em "entrar com o gov.br".

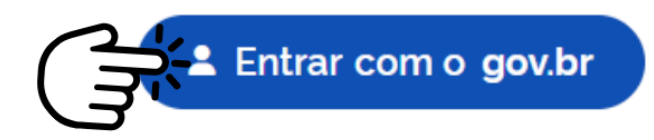

## 2º PASSO: Insira o número do seu CPF no campo indicado e clique em continuar.

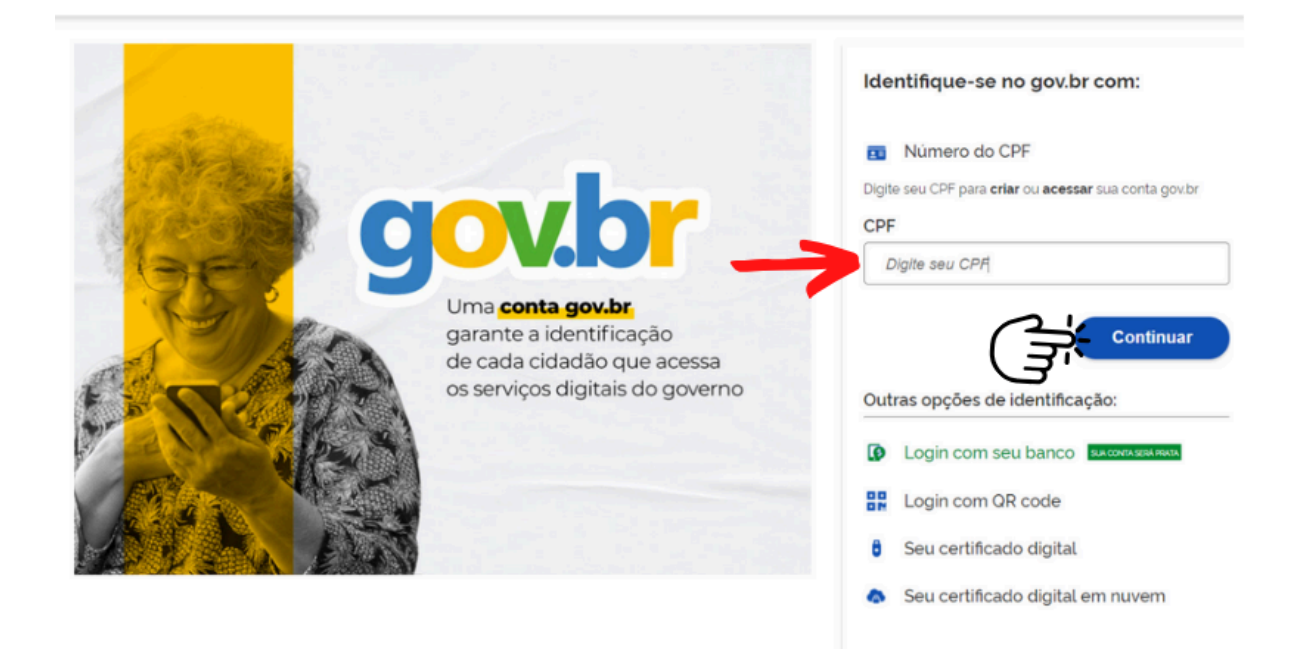

## Atenção: Se você <u>não tiver</u> uma conta GOV o site direciona para a criação.

| Vamos criar sua conta gov.br                                      |
|-------------------------------------------------------------------|
| Vai ser simples!<br>Vamos guiá-lo durante o processo.             |
| Li e estou de acordo com o Termo de Uso<br>e Aviso de Privacidade |
| Sou humano hCaptcha<br>Privacidade - Termos e Condições           |
| Continuar                                                         |

3º PASSO: Após inserir o CPF, se você tiver conta no GOV, digite a sua senha e clique em entrar.

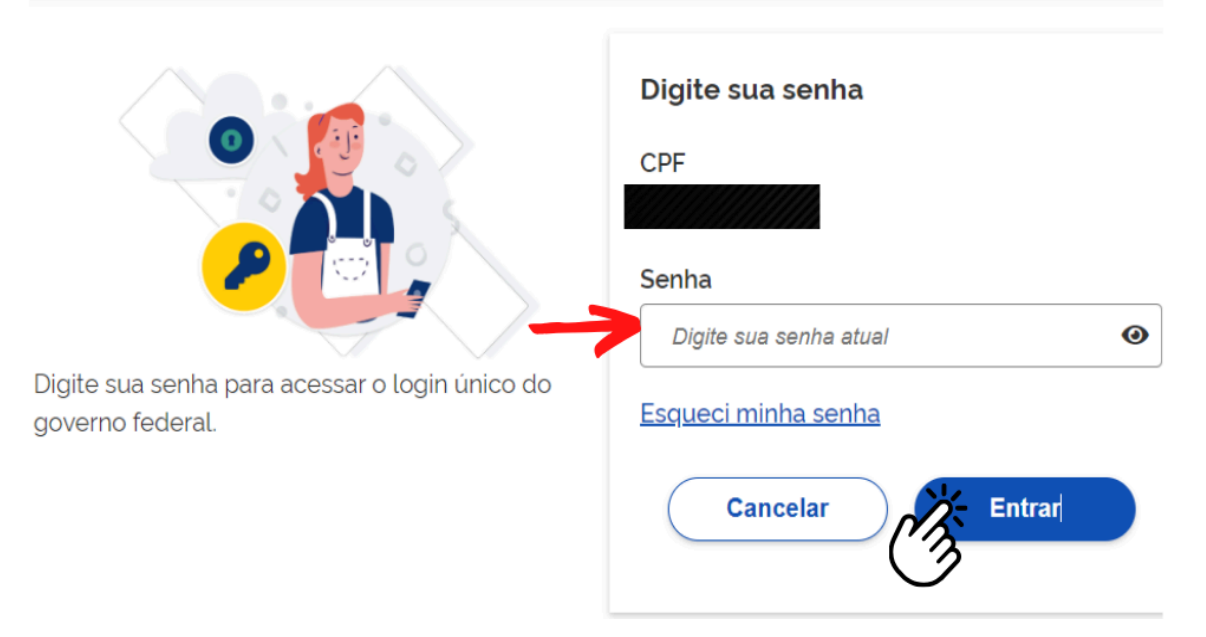

4º PASSO: Ao entrar em sua conta, no canto superior à direita, clique onde aparece o seu nome e em "baixar certidões".

| sik | oilidade 🔄 🕕 Olá, 📷             |
|-----|---------------------------------|
| μ   | Olá,                            |
|     | SUA CONTA É NÍVEL <b>PRATA</b>  |
|     | Minha conta                     |
|     | Dados Pessoais                  |
|     | Segurança da Conta              |
|     | Privacidade                     |
|     | Serviços                        |
|     | Carteira de Documentos          |
| (   | Baixar certidões                |
| ľ   | Assinar documentos digitalmente |
|     | Notificações                    |
|     | Ajuda da conta gov.br           |

5º PASSO: Clique em "Certificado de Cadastro único" para gerar o comprovante de cadastro.

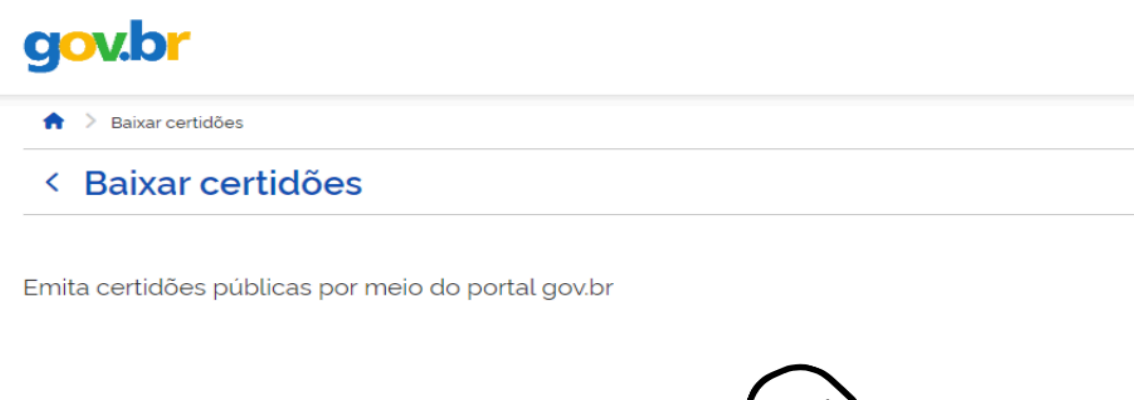

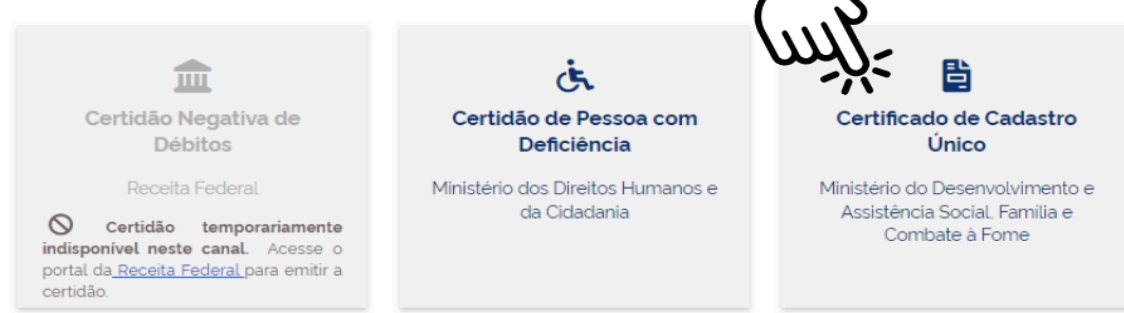

## 6º PASSO: Clique em baixar e guarde o arquivo para quando necessário.

| $\bigcirc$                                                                                                    |                                                                                                    | 2                                               |                            |
|----------------------------------------------------------------------------------------------------|----------------------------------------------------------------------------------------------------|-------------------------------------------------|----------------------------|
| Ministé                                                                                                    | rio do Desenvolvimento e Assistêr                                                                                                    | ncia Social, Familia e Combate à                | Fome                       |
|                                                                                                    | Secretaria de Avaliação, Gestão de                                                                                                    | a Informação e Cadastro Unico                   |                            |
| Sua familia e                                                                                                    | stá cadastrada no Cadastro Único                                                                                                    | para Programas Sociais do Gove                  | rno Federal!               |
| Dados da familia                                                                                                    |                                                                                                    |                                                 |                            |
| Código familiar                                                                                                    | Data de cadastro<br>08/02/2024                                                                                                    | Última atualização<br>08/02/2024                | Cadastro atualizado<br>SIM |
| Municipio de cadastramento                                                                                                    | Faixa de renda familiar total<br>Até meio salário minimo                                                                                                    | Faixa de renda familiar por pe<br>Até RS 105.00 | ssoa (per capita)          |
|                                                                                                    |                                                                                                    |                                                 |                            |
|                                                                                                    |                                                                                                    |                                                 |                            |
| Enderano                                                                                                    |                                                                                                    |                                                 |                            |
| Endereço                                                                                                    |                                                                                                    |                                                 |                            |
| Endereço<br>Integrantes da família                                                                                                    |                                                                                                    |                                                 |                            |
| Endereço<br>Integrantes da familia<br>Nome                                                                                                    | Data de nascimento NIS, PIS ou PAS                                                                                                    | EP Estado cadastral Parentesco co               | um o RF                    |
| Endereço<br>Integrantes da família<br>Nome                                                                                                    | Data de nascimento NS, PIS ou PAS                                                                                                    | EP Estado cadastral Parentesco co               | m o RF                     |
| Enderaço<br>Integrantes da familia<br>Nome                                                                                                    | Data de nascimento NS, PIS ou PAS                                                                                                    | EP Estado cadastral Parentesco o                | um o RF                    |
| Enderaço<br>Integrantes da familia<br>Noma                                                                                                    | Data de nascimento NS, PIS ou PAS                                                                                                    | EP Estado cadastral Parentesco o                | um o RF                    |
| Enderaço Integrantes da familia Nome Autenticidade Autenticidade A autenticidade podent se a chave de seguraça no Desenvolvimento e Assistă & Force.                           | Data de nascimento NIS, PIS ou PAS                                                                                                    | EP Estado cadastral Perentesco or               | m o 85                     |
| Enderaço Integrantes da familia Neme Autenticidade Autenticidade A autenticidade poderá ser a chave de segurançano Desenvolvimento e Assistá a Forne https://cadunico.detaprev | Data de nascimento NIS, PIS ou PAS<br>Data de nascimento NIS, PIS ou PAS<br>Data de nascimento<br>Site do Ministério do<br>Site do Ministério do<br>Data de Combate | EP Estado cadastral Parentezco o                |                            |